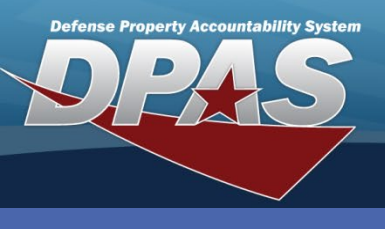

DPAS Quick Reference Guide

**Physical Inventory** 

## **Create an Inventory List**

- 1. In the DPAS module, navigate to **Physical Inventory** The Physical Inventory page displays.
- 2. Select the Create button The New Inventory page displays.
- 3. Enter the **Physical Inventory Number** in the field provided.
- 4. Enter any commentary in the **Notes** field.
- 5. Select the Save button the application advances to the **Count Inventory** page.

|                       | DPAS                                                                                                    | ≡ |
|-----------------------|----------------------------------------------------------------------------------------------------|---|
| Inventory<br>Create 2 | New Inventory                                                                                              | • |
| View                  | New Inventory                                                                                              |   |
|                       | * Physical Inventory<br>Number<br>Be descriptive, this is the primary way that inventories are identified. |   |
|                       | Import Data Select files                                                                                   |   |
|                       | Notes                                                                                                    |   |
|                       | ₿ Save                                                                                                    |   |
|                       | Cancel                                                                                                    |   |
|                       | For Official Use Only                                                                                      |   |

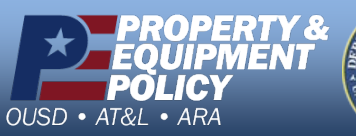

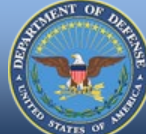

DPAS Call Center 1-866-498-8687

DPAS Website http://dpassupport.golearnportal.org

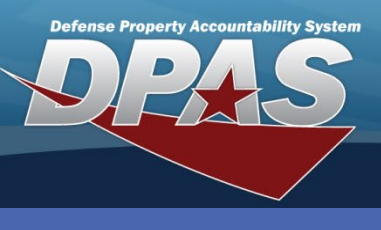

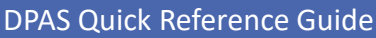

#### **Physical Inventory**

### **Import Data to Create New Inventory**

- 1. In the DPAS module, navigate to **Physical Inventory** The Physical Inventory page displays.
- 2. Select the **Create** button The **New Inventory** page displays.
- 3. Enter the **Physical Inventory Number** in the field provided.
- 4. Select the Select files button.
- 5. Locate and select the spreadsheet of the data to import.
- 6. Enter any commentary in the **Notes** field.
- 7. Select the Save button the application advances to the **Count Inventory** page.

| ٠ | If you specify a Physical     |
|---|-------------------------------|
|   | Inventory Number that is      |
|   | different from the value(s)   |
|   | in the file, the value(s) in  |
|   | the file will be overwritten. |

- When you do not specify a Physical Inventory Number, the value(s) in the Physical Inventory Number column of the file will be used.
- A single file can contain multiple physical inventory numbers to be imported.

| For Official Use Only                                                    |   |   |  |  |  |  |
|--------------------------------------------------------------------------|---|---|--|--|--|--|
| DPAS                                                                     |   |   |  |  |  |  |
|                                                                          | ? | ۵ |  |  |  |  |
| New Inventory                                                            |   |   |  |  |  |  |
|                                                                          |   |   |  |  |  |  |
| New Inventory                                                            |   |   |  |  |  |  |
| * Physical Inventory<br>Number                                           |   |   |  |  |  |  |
| Be descriptive, this is the primary way that inventories are identified. |   |   |  |  |  |  |
| Import Data Select files                                                 |   |   |  |  |  |  |
| Notes 6                                                                  |   |   |  |  |  |  |
|                                                                          |   |   |  |  |  |  |
| 🗈 Save 🛛 🕇                                                               |   |   |  |  |  |  |
| Cancel                                                                   |   |   |  |  |  |  |
|                                                                          |   |   |  |  |  |  |
|                                                                          |   |   |  |  |  |  |
| For Official Use Only                                                    |   |   |  |  |  |  |

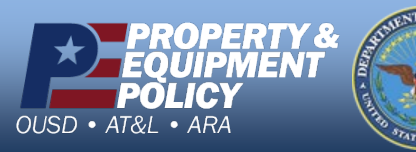

DPAS Call Center 1-866-498-8687

DPAS Website http://dpassupport.golearnportal.org

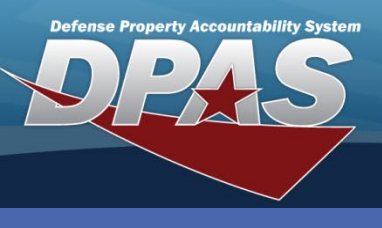

#### DPAS Quick Reference Guide

## **Count Inventory – Single Item Entry**

- 1. From the **Count Inventory** page, select the **Single Item Entry** option.
- 2. Capture the Location.
- 3. Capture the **Item Identifier** (ICN/Asset Id/Serial/UII/Stock Number).
- 4. Enter the Quantity.
- 5. If any commentary is needed, enter it in the **Notes** field.
- 6. Select **Save Item** to record the transaction.
- 7. When the Inventory List is completed, select the Complete Inventory button to complete the inventory – the page returns to the Inventory Lists, and updates the status of the list to "Complete".

Autosave – when enabled, you will not need to select **Save Item** for the item to be saved.

- manually type in the item identifier and press the enter key OR
- scan a barcode (ensure the return carriage has been set)

|                   |                                        | <b>e</b> 🔅 |
|-------------------|----------------------------------------|------------|
| Count Inv         | entory                                 |            |
| Single Item Entry | Continuous Capture                     |            |
|                   |                                        |            |
|                   |                                        |            |
| tem Details       |                                        |            |
| Location          |                                        | ٥          |
| Item Identifier   |                                        | ٥          |
| Quantity          | 1                                      |            |
| Notes             |                                        |            |
|                   |                                        |            |
|                   | Autosave                               |            |
|                   |                                        |            |
|                   | Save Item                              |            |
|                   | <ul> <li>Clear Item Details</li> </ul> |            |
|                   | <ul> <li>Complete Inventory</li> </ul> |            |
|                   |                                        |            |

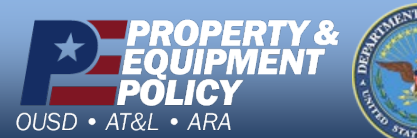

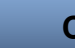

#### DPAS Call Center 1-866-498-8687

DPAS Website http://dpassupport.golearnportal.org

- **Physical Inventory**
- When data has been imported, the progress of counted items will be shown compared to what is expected.
- Selecting this value will display the **Progress** screen of the inventory.

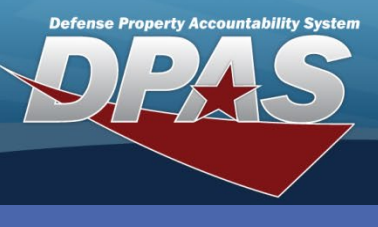

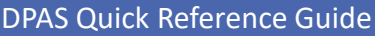

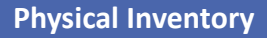

# **Count Inventory – Continuous Capture (RFID)**

- 1. From the **Count Inventory** page, select the **Single Item Entry** option.
- 2. Capture the Location.
- 3. Select the Save Location button the button changes to Start Item Capture.
- 4. Select the **Start Item Capture** the button changes to **Stop Item Capture**.
- 5. Scan the RFID of each item to record for the count. Please note that Items Counted increases by one for each successful scan.
- 6. When all items are counted (scanned), select the Stop Item Capture.

| For Official Use Only                |                      |
|--------------------------------------|----------------------|
| DPAS =                               |                      |
| 0 \$                                 |                      |
| Count Inventory                      |                      |
| Single Item Entry Continuous Capture |                      |
|                                      | Start Item Capture 4 |
| Item Details * Location              |                      |
| Save Location 3                      | Stop Item Capture    |
|                                      |                      |
| For Official Use Only                |                      |

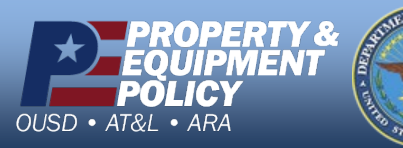

DPAS Call Center 1-866-498-8687

DPAS Website http://dpassupport.golearnportal.org

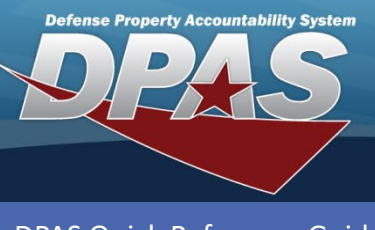

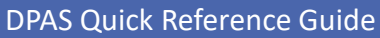

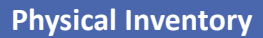

## **View Progress of an Inventory List**

- 1. From the **Physical Inventory List** page, select the desired checkbox of the list entry.
- 2. Select the **Count** button the page advances **Items Counted** page.

| DE     | inventory02 Items Co | ounted          |             | ×       |                  |                    |                  |                    |              |                    |
|--------|----------------------|-----------------|-------------|---------|------------------|--------------------|------------------|--------------------|--------------|--------------------|
|        | Item Identifier      | Quantity        | Location    |         |                  | The <b>Items C</b> | ounted pag       | e provides t       | he follow    | ing                |
| Phy    | item10               | 1               | location02  |         |                  | Fdit – wi          | ll display th    | e record on        | the coun     | t screen           |
|        | item09               | 1               | location02  |         |                  | to be ed           | ited             |                    |              | t sereen           |
| Invent | item08               | 100             | location02  |         |                  | Delete –           | will remove      | e the record       | l from the   | grid               |
| Show   | item07               | 2               | location02  |         |                  | entirely           |                  |                    |              | -                  |
| +      | item06               | 1               | location02  |         |                  | Only ren           | naining iten     | <b>ns –</b> when e | enabled, o   | nly items          |
| -      | item05               | 1               | location01  |         |                  | that have          | e not been (     | counted yet        | will be sh   | nown               |
|        | item04               | 1               | location01  |         |                  | Records            | must be imp      | ported for th      | his feature  | e to               |
|        | item03               | 5               | location01  |         |                  | ресоте             | avallable        |                    |              |                    |
| -      | item02               | 1               | location01  |         |                  |                    |                  |                    |              |                    |
|        | item01               | 1               | location01  | invento | ry03 Items Co    | ounted             |                  |                    |              |                    |
|        | •                    |                 |             | Show    | Only remainin    | a items            |                  |                    |              |                    |
|        |                      | 10 v items      | perpage 1-1 | 51101   | U Only remaining |                    |                  |                    |              |                    |
|        |                      | Count Inventory |             | 🖉 Edit  | 🔟 Delete         |                    |                  |                    |              |                    |
|        |                      |                 |             | Item    | Identifier       | Stock Number       | Item Description | Serial Number      | Expected Qty | Quantity           |
|        |                      |                 |             | ABC     | D12345678        | 28356MT25922990    | SCANNER          | ABCD12345678       | 1            | 1                  |
|        |                      |                 |             | -       |                  | 7021010077229      | GLOCK 9MM        | 64313131331        | 1            | 0                  |
|        |                      |                 |             | 8230    | 111222           | 7021010077229      | GLOCK 9MM        | 8230111222         | 1            | 1                  |
|        |                      |                 |             | 0025    | 5842536          | 7021010077229      | GLOCK 9MM        | 00255842536        | 1            | 1                  |
|        |                      |                 |             | BRC     | OKS000130        | 7021010077229      | GLOCK 9MM        | 1155774755         | 1            | 1                  |
|        |                      |                 |             | -       |                  | 7021010077229      | GLOCK 9MM        | 316461646          | 1            | 0                  |
|        |                      |                 |             | -       |                  | 7021010077229      | GLOCK 9MM        | 1310313646         | 1            | 0                  |
|        |                      |                 |             | -       |                  | 7021010077229      | GLOCK 9MM        | 65131613           | 1            | 0                  |
|        |                      |                 |             | -       |                  | 7021010077229      | GLOCK 9MM        | 65461316           | 1            | 0                  |
|        |                      |                 |             |         |                  | 7021010077229      | GLOCK 9MM        | 451321465          | 1            | 0                  |
|        |                      |                 |             |         |                  | 10 itoms cor por   |                  |                    |              | 1 - 10 of 11 itoms |
|        |                      |                 |             |         |                  | TO V Items per pag | e                |                    |              | 1 - TO OF TELEMS   |

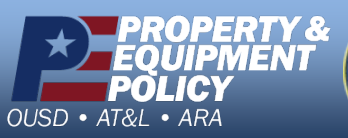

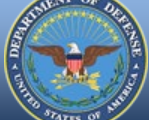

DPAS Call Center 1-866-498-8687

DPAS Website http://dpassupport.golearnportal.org

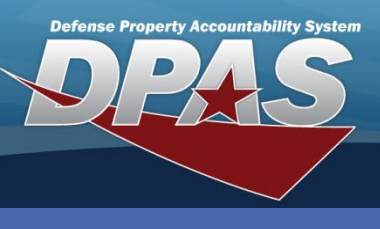

DPAS Quick Reference Guide

**Physical Inventory** 

# **Export an Inventory List**

- 1. From the **Physical Inventory List** page, select the desired checkbox of the list entry.
- 2. Select the **Export** button the **Save As** window appears.
- 3. Save the list to the desired location on your computer.

| For Official Use Only                          |                                                        |                                                                            |
|------------------------------------------------|--------------------------------------------------------|----------------------------------------------------------------------------|
| DPAS                                           |                                                        |                                                                            |
| Physical Inventory                             | € \$                                                   | To import the file into DPAS, login to Property Accountability or Warehous |
| Inventories                                    |                                                        | module and use the Physical Inventor<br>Resolution > Import process.       |
| Show Completed                                 |                                                        |                                                                            |
| + New 🔎 Count 前 Delete 🛛 🛓 Export              |                                                        |                                                                            |
| Created On: 03/12/2020 06:38 PM                | *                                                      |                                                                            |
| inventory02<br>Created On: 03/12/2020 06:38 PM | Save As                                                |                                                                            |
| inventory01<br>Created On: 03/12/2020 05:24 PM | ← → × ↑ • « Organize ▼ New folder                      | ✓ ♂ Search QRGs                                                            |
|                                                | 1. This PC Nam<br>3 3D Objects<br>Desktop              | No items match your search.                                                |
|                                                | Documents<br>Downloads                                 |                                                                            |
| For Official Use Only                          | Music<br>■ Pictures                                    |                                                                            |
|                                                | Videos                                                 |                                                                            |
|                                                | File name: inventory03<br>Save as type: Microsoft Exce | el Worksheet                                                               |
|                                                | ∧ Hide Folders                                         | Save                                                                       |

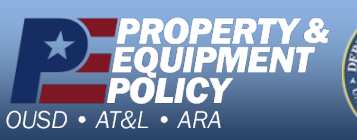

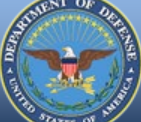

DPAS Call Center 1-866-498-8687

DPAS Website http://dpassupport.golearnportal.org